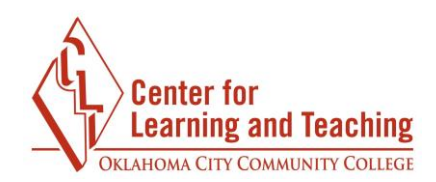

## **Checking Grades in Moodle**

Checking grades in Moodle is easy! All you need to do is log in to Moodle and go to the course for which you wish to view your grade. Once there, select the **Course Tools** link in the bottom right of the CONTENTS area:

| My Moodle Course                        | Unit two                                    |
|-----------------------------------------|---------------------------------------------|
| Progress: 0 / 1                         | Progress: 0 / 4                             |
| Welcome to your course!                 | Unit Three                                  |
| Progress: 0 / 3                         | Progress: 0 / 4                             |
| Unit One                                | Unit Four 📕                                 |
| Progress: 0 / 3                         | Progress: 1 / 6                             |
| 🙀 Virtual Learning Center 🛛 🚗 Campus La | abs 🛛 🔁 Create a new section 🕢 Course Tools |

Next, select Gradebook:

| Course Too                 | ols       |                |  |
|----------------------------|-----------|----------------|--|
| <b>∃</b> ⊘<br>Joule Grader | Gradebook | 2 Participants |  |
| Joule Reports              |           |                |  |

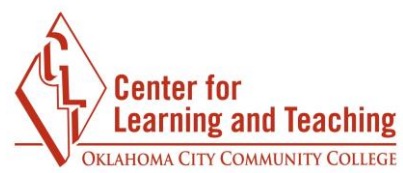

| Grade item                    | Grade  | Percentage | Letter grade |
|-------------------------------|--------|------------|--------------|
| My Moodle Course Sourse total | 630.00 | 92.65 %    | A            |
| Tests                         |        |            |              |
| $\sum$ Tests total            | 414.00 | 92.00 %    | Α            |
| Test 1                        | 86.00  | 86.00 %    | В            |
| 🌏 Unit 2 Exam                 | 50.00  | 100.00 %   | А            |

And that's it! This will load a page that lists your recorded grades in the course:

If you have any questions about what is displayed in the gradebook, please contact your instructor. Only your instructor can assist you with matters pertaining to your grades in Moodle.